## 第53 届全國技能競賽全國賽

## 職類: J16 電子

- 競賽說明及注意事項:
  - 競賽項目:共包含二個主題,硬體設計及組裝與嵌入式程式設計,比賽時間共4小時, 選手可自行安排工作時間分配。
  - 通電檢驗若發生短路現象(無熔絲開闢跳脫或是插座保險絲燒毀),應立即停止工作,不得 重修並退出比賽。
  - 選手只允許依照【大會準備的材料】使用;競賽開始30分鐘內,若零件有問題,可提出 要求更換。但競賽開始30分鐘後,主動零件每一次更換扣總分3分,被動零件每一次更 換扣總分1分,且每個零件只能更換一次,超過大會準備的數量時不得要求。
  - 4. 評分方式依評分項目內容及標準逐項評分。
  - 5. 不清楚之處,由裁判團議定,並由裁判長或指定裁判給予宣佈說明。
  - 競賽期間不得與其他選手相互交談,否則該項成績以零分計算。
  - 如總分同分依以下標準排名,繳卷順序 > 程式設計總分 > 設計一 > 設計二 > 電路功
     能 > 量測答案 > 電路調整 > 焊接技術。
  - 選手繳卷前務必仔細檢查功能與評分表是否符合,如提早繳卷則<u>不能</u>再調整或是修改電 路與程式。
  - 9. 嵌入式程式設計開發環境為 WiFiBoy MicroPython Playground v1.05t 與 Thonny,比賽使用程 式語言為 Blockly 程式積木與 MicroPython。
  - 10. 評分時,依據動作要求完成功能測試;如果相關的測試點沒焊上,就無法給測該功能。
  - 軟體功能必需在結束前將答案程式存入開發板中的 main.py 檔案中,並確定重新開機後 功能是否正常運行,時間結束後不得要求再上傳檔案。

## 競賽日期:中華民國 112年07月16日

競賽時間:4小時

A、 主題說明:

本試題主題為電子骰子遊戲機,包含二大部份,硬體設計及組裝與嵌入式程式設計,請選手仔細閱讀,電路圖、方塊圖與評分表,依題目要求作答。

B、 硬體設計說明:

本題為一電子骰子硬體電路,依電路圖、材料表和 PCB Layout 將元件焊接在電路板上。 功能說明:

按下 SW1 按鍵後,由多個 LED 組成的電子骰子將開始滾動。當您放開按鍵後,滾動將隨時間 變慢,最後停止滾動,然後顯示一個最終點數,該點數可以是1、2、3、4、5或6之一(表一)。

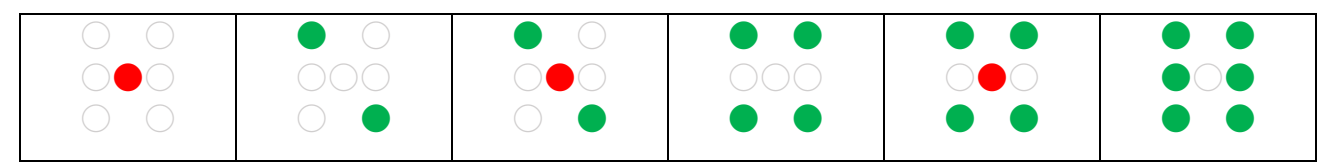

表一、電子骰子表

**系統方塊說明:** 

<u>按鍵與振盪電路</u>:在按下 SW1 後,由 IC (NE555)產生一個 **10.0Hz** 脈波。並在放開 SW1 後,脈 波變慢直到停止。

<u>計數電路</u>:使用計數器 IC (CD4017)進行計數,該計數器受到脈波訊號的觸發,並產生從 0 到 5 的六種計數。

<u>解碼電路與 LED 驅動電路</u>: 骰子由 LED 組成,使用電晶體與電阻做為驅動與解碼。根據計數 器的訊號,顯示相應的點數。

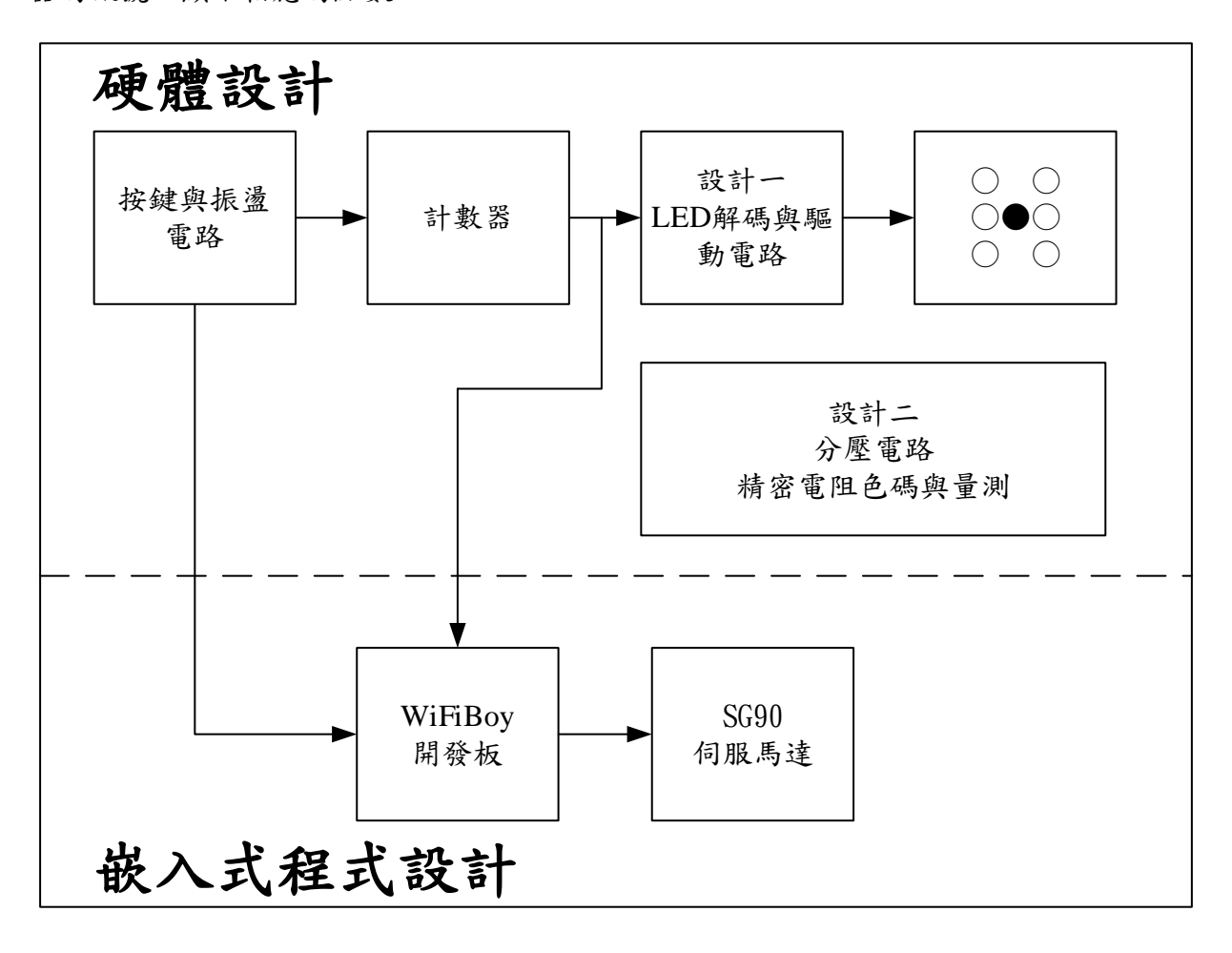

圖一、系統方塊圖

設計要求:

### 設計一:請完成「設計區一」的 LED 解碼與驅動電路

比賽題目只提供「設計區一」中的部份電路,選手需自行設計全部電路,使 LED 顯示功能如表 一中 LED 的顯示,設計只能使用零件表中的材料,並安裝在電路板的 「設計區一」 位置上。

### 設計二:分壓電路設計

一、請設計一個電阻分壓電路(R19、R20、R21),R19使用4.7KΩ,R20、R21使用電阻包內的電 阻,使輸出TP5=3.15V、TP6=1.85V,且理論值誤差需在0.05V以內。請在答案紙上記錄設 計過程和答案,並標明單位。請使用藍色原子筆作答。

二、將選擇適當的電阻安裝於「設計區二」,並安裝測試點 TP5、TP6。

- 三、請勿使用電阻包之外的電阻。
- 四、測試點必須焊接,否則不予計分。

#### 量測與電阻辨識:

一、依電路圖二和表二之電阻列表,在電阻包內選擇正確的 R17~R21 電阻焊接在電路板上, 完成後請連接 5V 電源,量測 TP4 之電壓,並將結果記錄於答案紙上,取小數點後一位, 需標明單位。

| 编號  | 電阻值或色碼 |
|-----|--------|
| R17 | 470Ω   |
| R18 | 棕黑黑棕棕  |
| R19 | 4.7ΚΩ  |
| R20 | 自行計算   |
| R21 | 自行計算   |

表二、電阻列表

### 組裝要求:

- 1. DIP 積體電路元件需使用 IC 座,如未安裝,一處扣1分。
- 2. 所有元件皆需安裝,元件未安裝或錯誤安裝一處扣1分(除設計區外)。
- P1 連接器,需安裝連接線,紅線為+5V,橙線為+3.3V,黑線為 GND,如方向錯誤,一處 扣3分,交卷時需將電源線一同繳回。
- 四個邊角孔位需安裝支撐柱,零件面為螺帽,焊接面為銅柱,未安裝或錯誤一處扣1分; 過緊傷害 PCB或過鬆搖動一處扣1分。
- 5. 零件裝配與佈線焊接規則
  - A. 電阻、電容、電晶體、二極體應以垂直或水平擺放。
  - B. 電阻、二極體、電解電容應平貼板面。
  - C. 電晶體、LED、陶瓷電容...等,與電路板之間必須有 2~5mm 空間。
  - D. 電阻器安裝於電路板時,色碼之讀法必須由左而右,由上而下且方向一致。
- 6. 設計區,焊接面可使用裸銅線或OK線連接,零件面不可使用跳線,如錯誤一處扣1分。
- 所有元件含 555、4017 和電源線,必需在時間結束前安裝完成,時間結束後不得要求安 裝。

#### <u>測試要求:</u>

- 1. 將 P1 連接器的電線末端剝開 5-10mm, 並上鍚。
- 2. 在 U3 連接 WiFiBoy 開發板,連接 USB 線。
- 3. P1-1 紅線輸入+5V, P1-2 橙線輸入+3.3V, P1-3 黑線輸入 GND, 打開電源供應器。
- 4. 使用開發工具下載與執行 demo.py, SG90 馬達會指向數字 6 再指向數字 0。
- 按住按鍵 SW1, <u>調整 VR1</u>, TP2 輸出為 <u>10.0±0.5Hz</u>, 可使用桌上電表量測或使用 WiFiBoy 開發板上的顯示做為參考數值。
- 6. 按住按鍵,電子骰子會開始滾動。
- 7. 放開按鍵,電子骰子漸漸變慢直到停止滾動,並停在表一中六個點數其中一種。
- 8. 重複 6-7 步驟,確認六個數值都能正確顯示如表一。
- 9. 設計二的部份,使用桌上電錶量測,TP5、TP6 電壓,應為題目要求之電壓。

10. 記錄 TP4 電壓在答案紙上。

## 零件表

| 項次 | 名稱        | 規格及尺寸           | 已知元件符號          | 數量 | 備註           |
|----|-----------|-----------------|-----------------|----|--------------|
| 1  | 電解電容      | 10uF            | C1, C2, C9, C10 | 4  |              |
| 2  | 電解電容      | 1uF             | C4              | 1  |              |
| 3  | 電解電容      | 4.7uF           | C5              | 1  |              |
| 4  | 陶瓷電容      | 0.1uF           | C3, C6 ~ C8     | 4  |              |
| 5  | LED       | 綠色, 5mm         | LED1 ~ LED6     | 6  |              |
| 6  | LED       | 紅色, 5mm         | LED7            | 1  |              |
| 7  | 莫式座       | 3P, 2.54mm      | P1              | 1  | 含母頭帶線        |
| 8  | 雙極性電晶體    | BC557           | Q1              | 1  |              |
| 9  | 雙極性電晶體    | BC547           | Q2 ~ Q6         | 5  |              |
| 10 | 色碼電阻      | 3.3M Ohm        | R1, R2, R5      | 3  | 1/4W, 誤差 5%  |
| 11 | 色碼電阻      | 1K Ohm          | R3              | 1  | 1/4W, 誤差 5%  |
| 12 | 色碼電阻      | 7.5K Ohm        | R4              | 1  | 1/4W, 誤差 5%  |
| 13 | 色碼電阻      | 2K Ohm          | R6              | 1  | 1/4W, 誤差 5%  |
| 14 | 色碼電阻      | 10K Ohm         | R7              | 1  | 1/4W, 誤差 5%  |
| 15 | 色碼電阻      | 4.7K Ohm        | R8 ~ R16        | 9  | 1/4W, 誤差 5%  |
| 16 | 精密電阻包     | 0.25W           | R17 ~ R21       | 5  | 設計用          |
| 17 | A型排組      | 220 Ohm, 9P8R   | RP1             | 1  | 誤差 5%        |
| 18 | 輕觸開關      | 4P, 6×6×13mm    | SW1             | 1  |              |
| 19 | 圓形測試點     | 黑色              | TP1             | 1  | GND          |
| 20 | 圓形測試點     | 藍色              | TP2 ~ TP6       | 5  |              |
| 21 | 積體電路      | NE555           | U1              | 1  | 含 IC 座 DIP8  |
| 22 | 積體電路      | 4017            | U2              | 1  | 含 IC 座 DIP16 |
| 23 | 積體電路      | WiFiBoy OK (自備) | U4              | 1  | 含90度12P排針    |
| 24 | 伺服馬達      | SG90            | M1              | 1  | 3P 排針另外發     |
| 25 | 精密可變電阻    | 10K, 單圈臥式       | VR1             | 1  |              |
| 26 | 銅柱        | 15mm            |                 | 4  | 含螺帽          |
| 27 | PCB 印刷電路板 |                 |                 | 1  |              |

參考資料

• NE555

•SG90

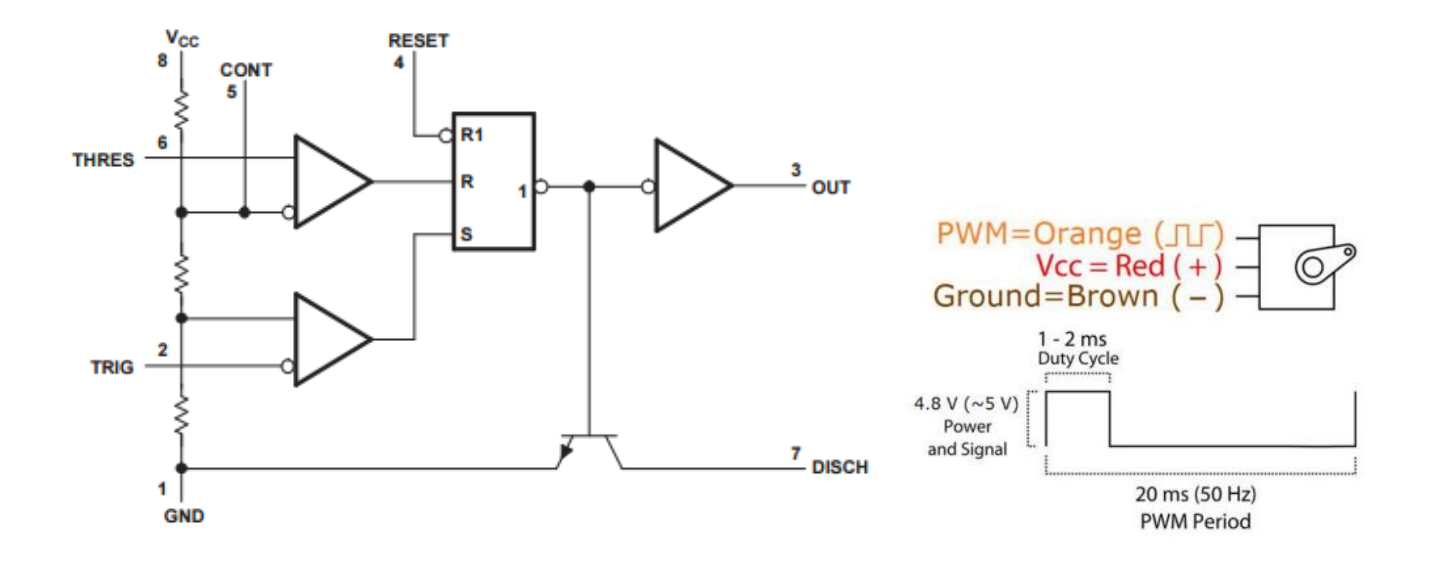

• BC557

• BC547

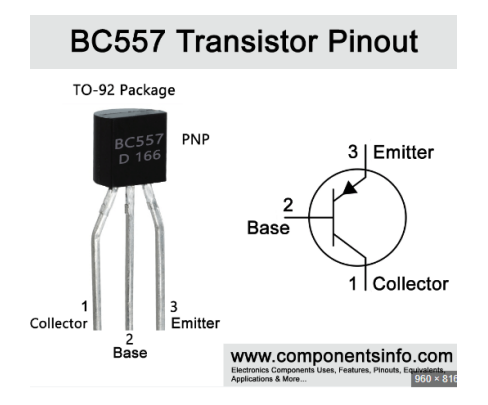

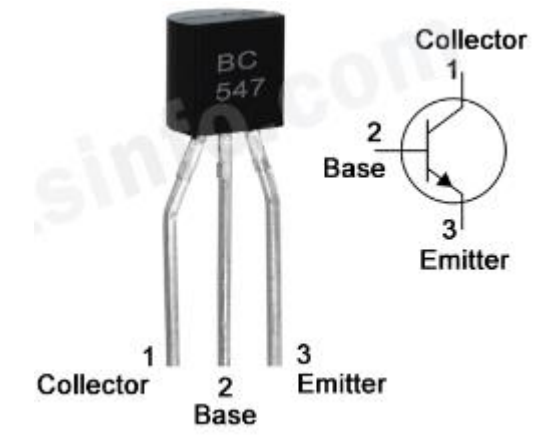

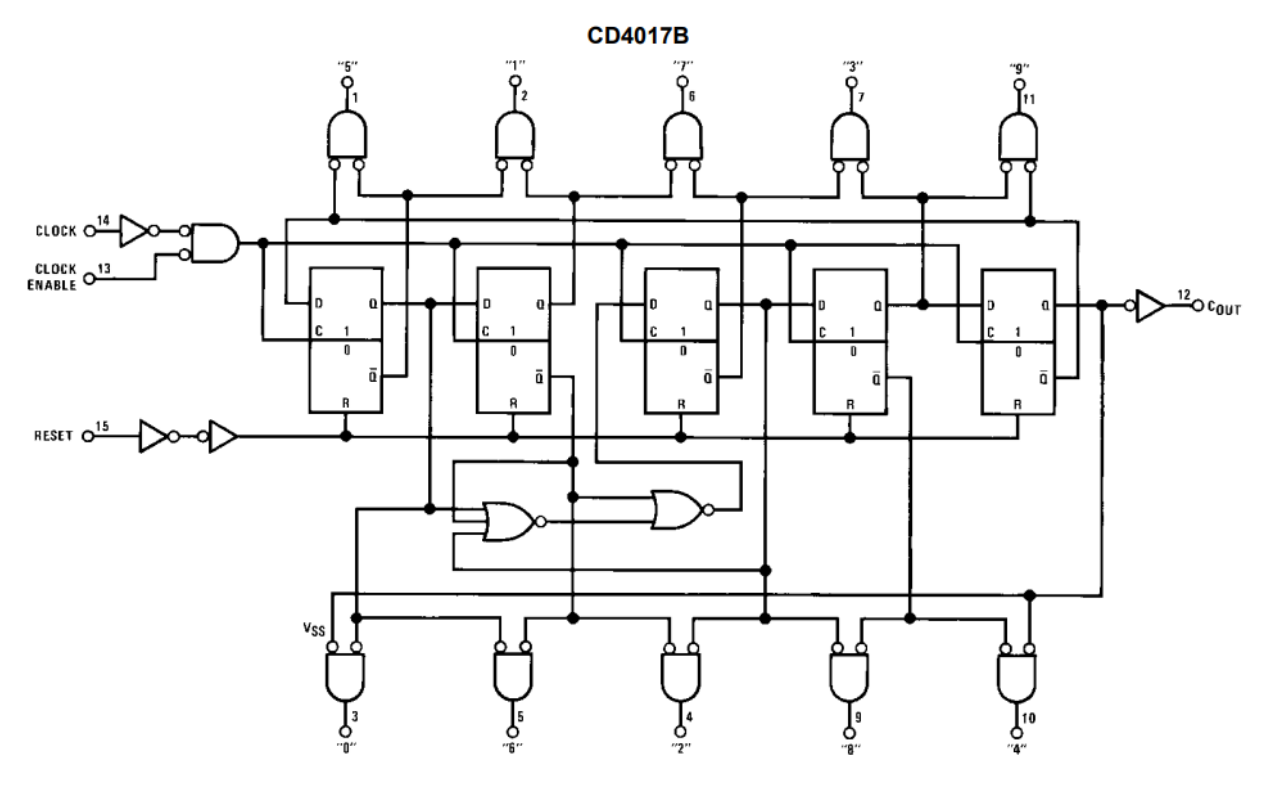

Terminal No. 8 = GND Terminal No. 16 =  $V_{DD}$ 

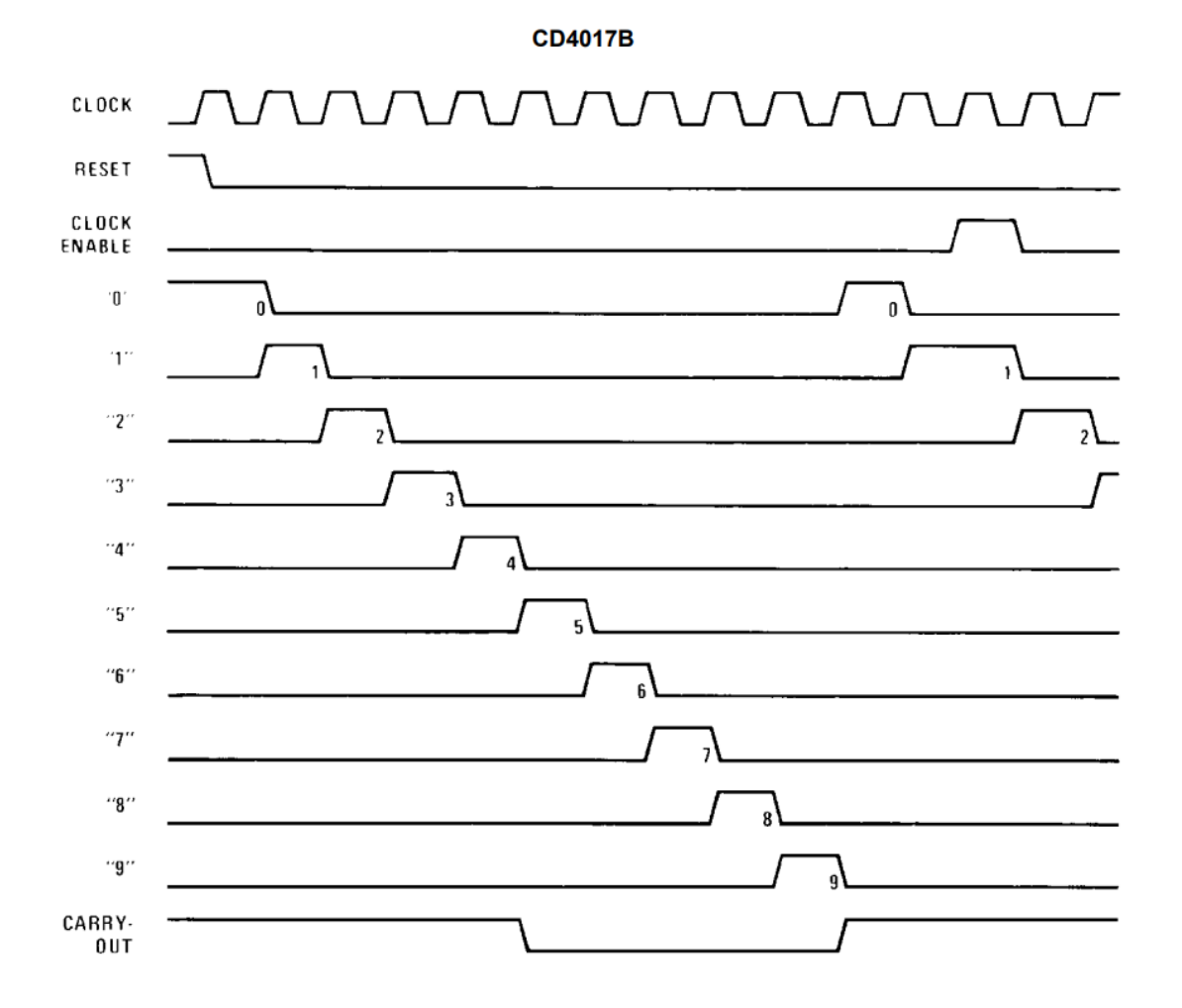

## 參考電路圖

## 工作桌號:\_\_\_\_\_姓名: \_\_\_\_\_得分:\_\_\_\_

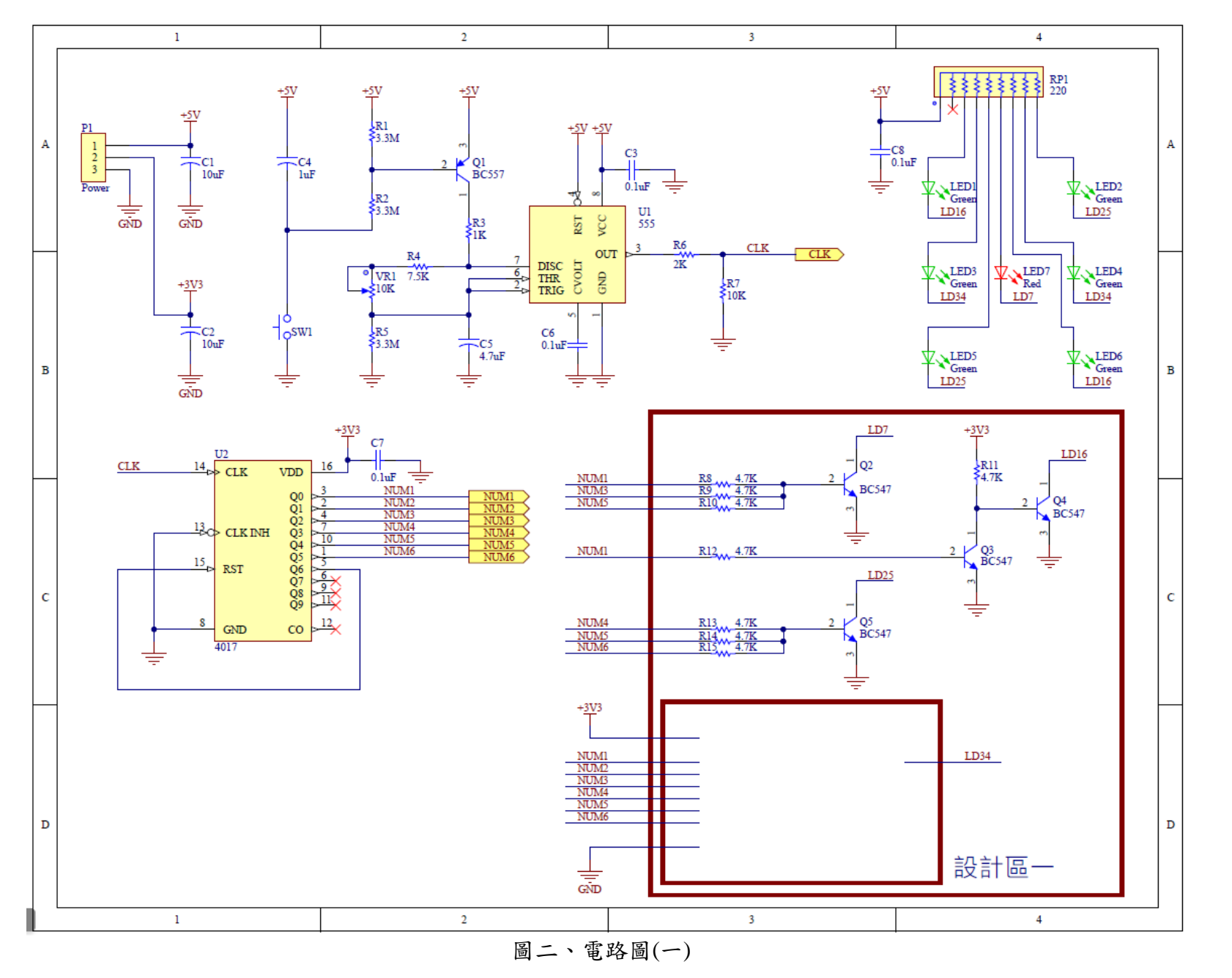

第53 屆全國技能競賽全國賽 電子 青少年組 試題

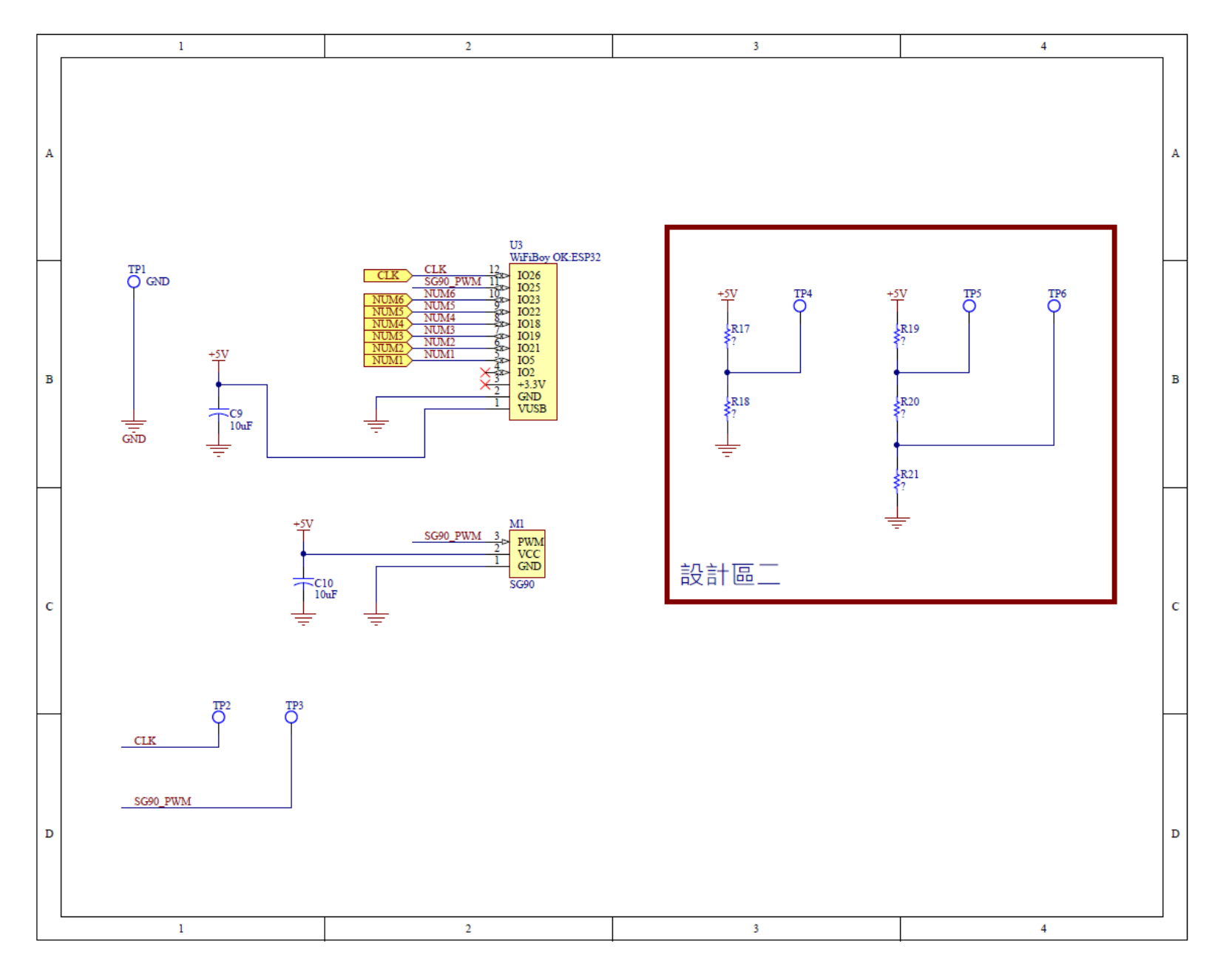

圖三、電路圖(二)

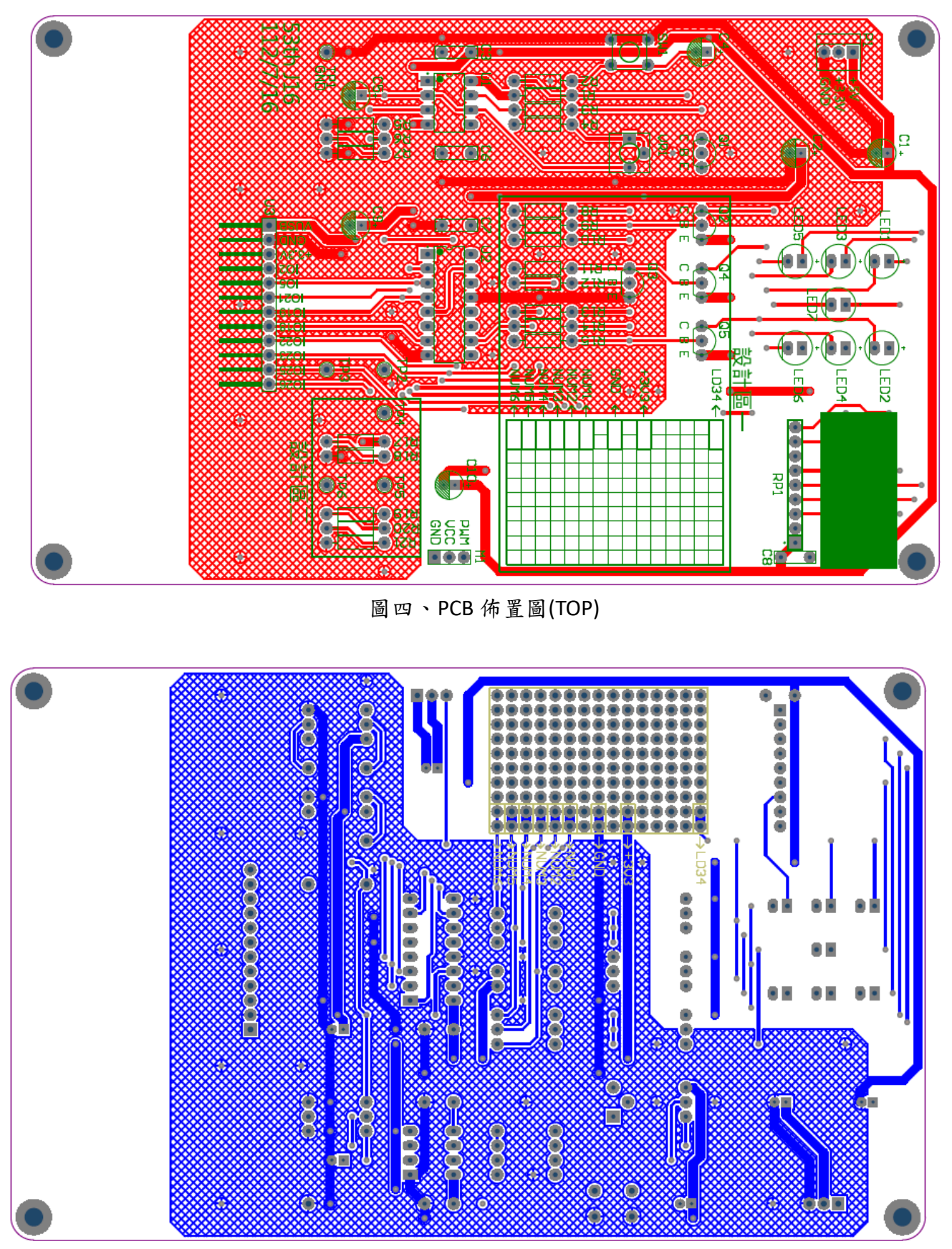

圖五、PCB佈置圖(BOTTON)

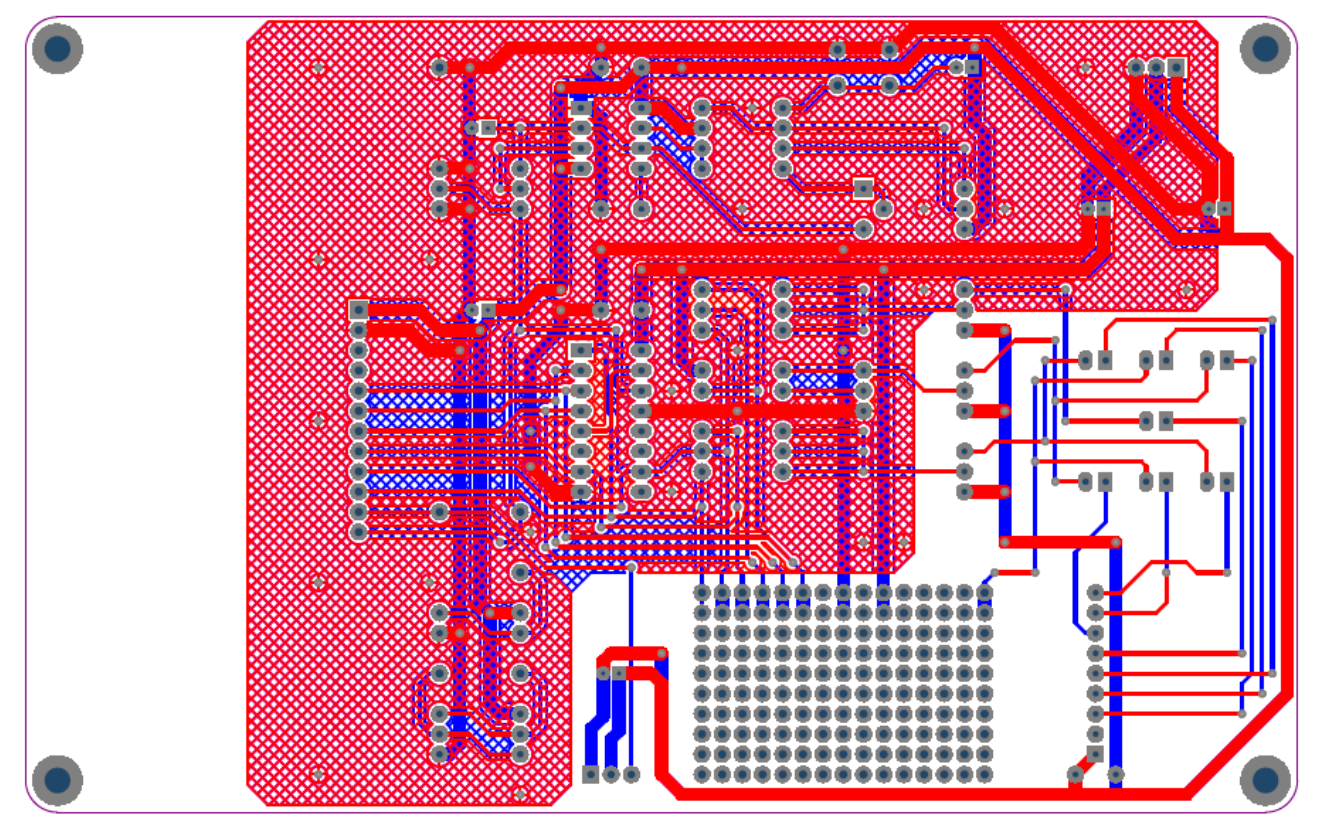

圖六、PCB 走線圖

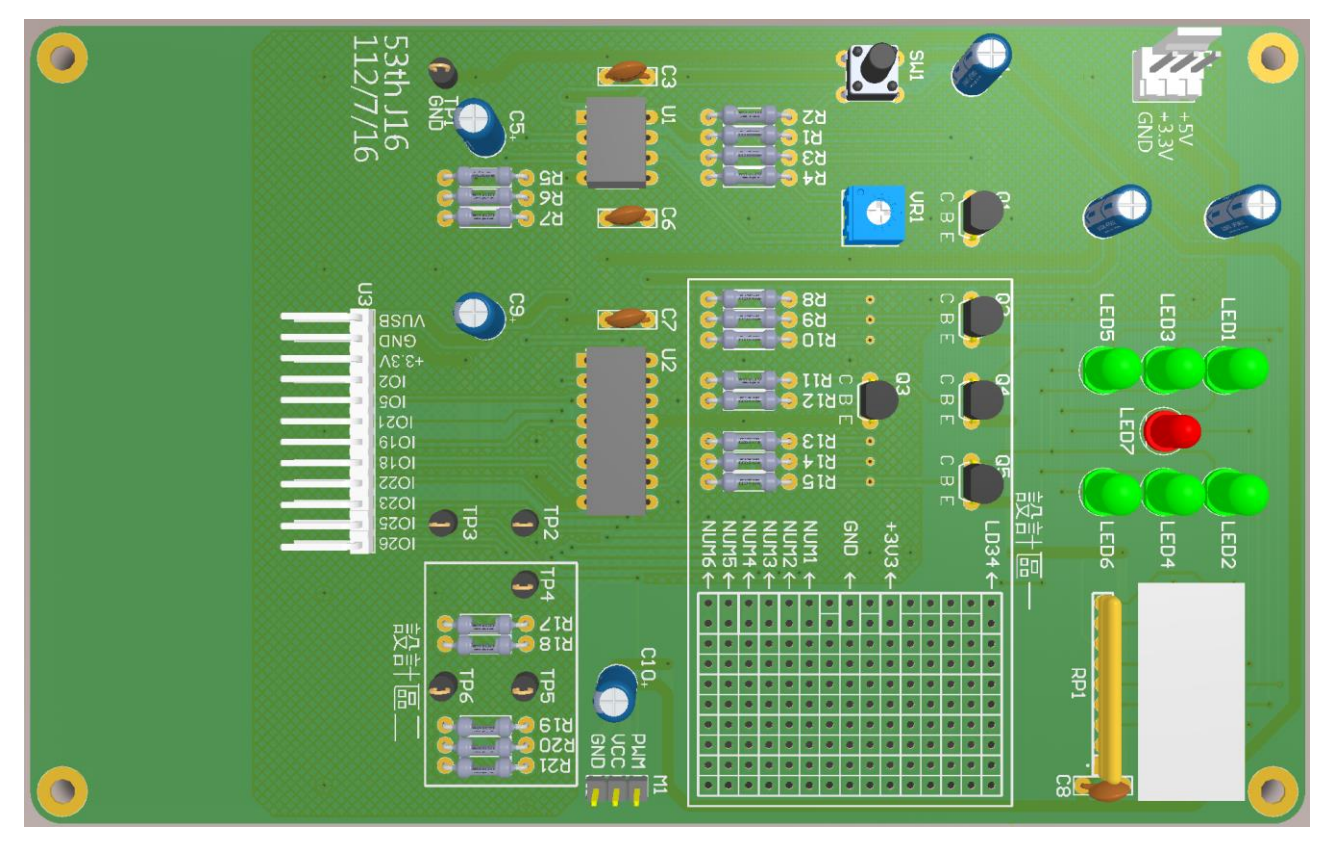

圖七、PCB 3D 圖 (提供參考,實際安裝以材料表為主)

# 電路設計答案卷

工作桌號:\_\_\_\_\_姓名: \_\_\_\_\_

(4分)設計一(畫圖作答即可)

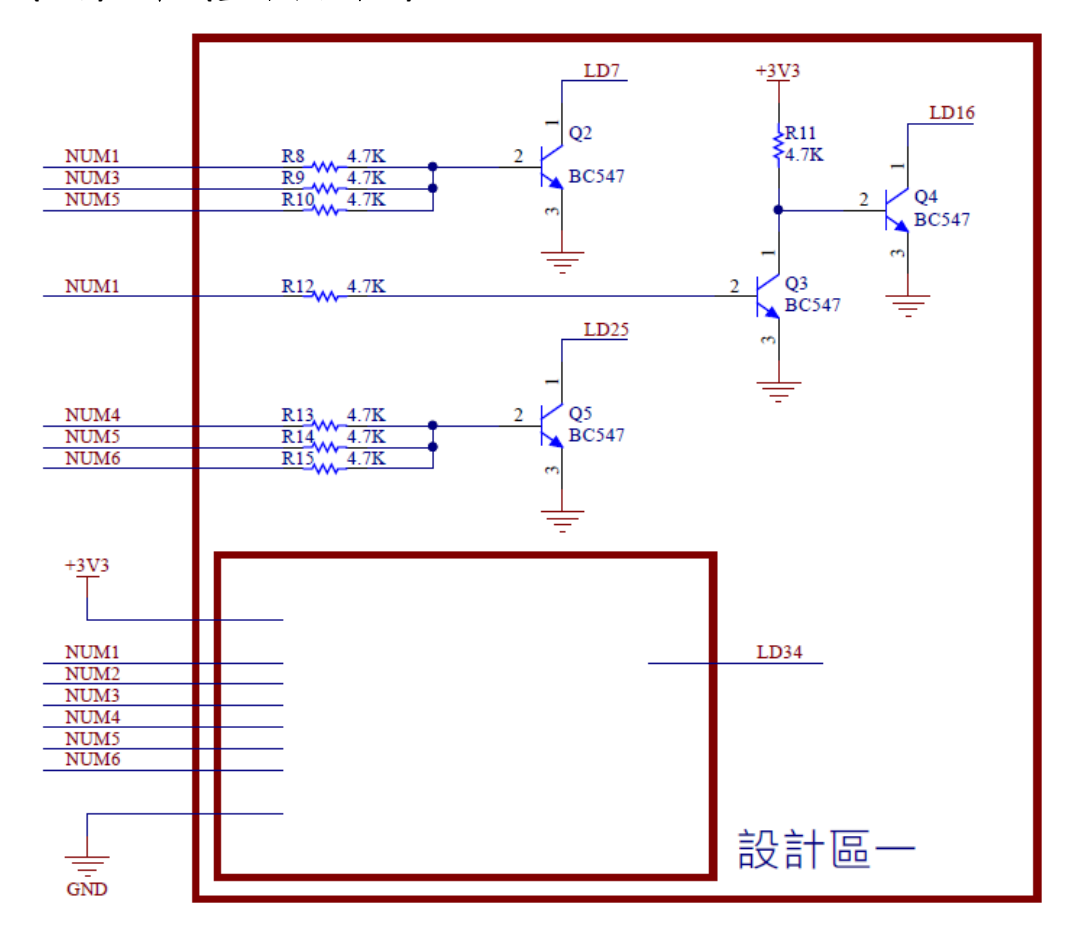

### (6分)設計二

R19=4.7KΩ、TP5=3.15V、TP6=1.85V,求 R20 與 R21

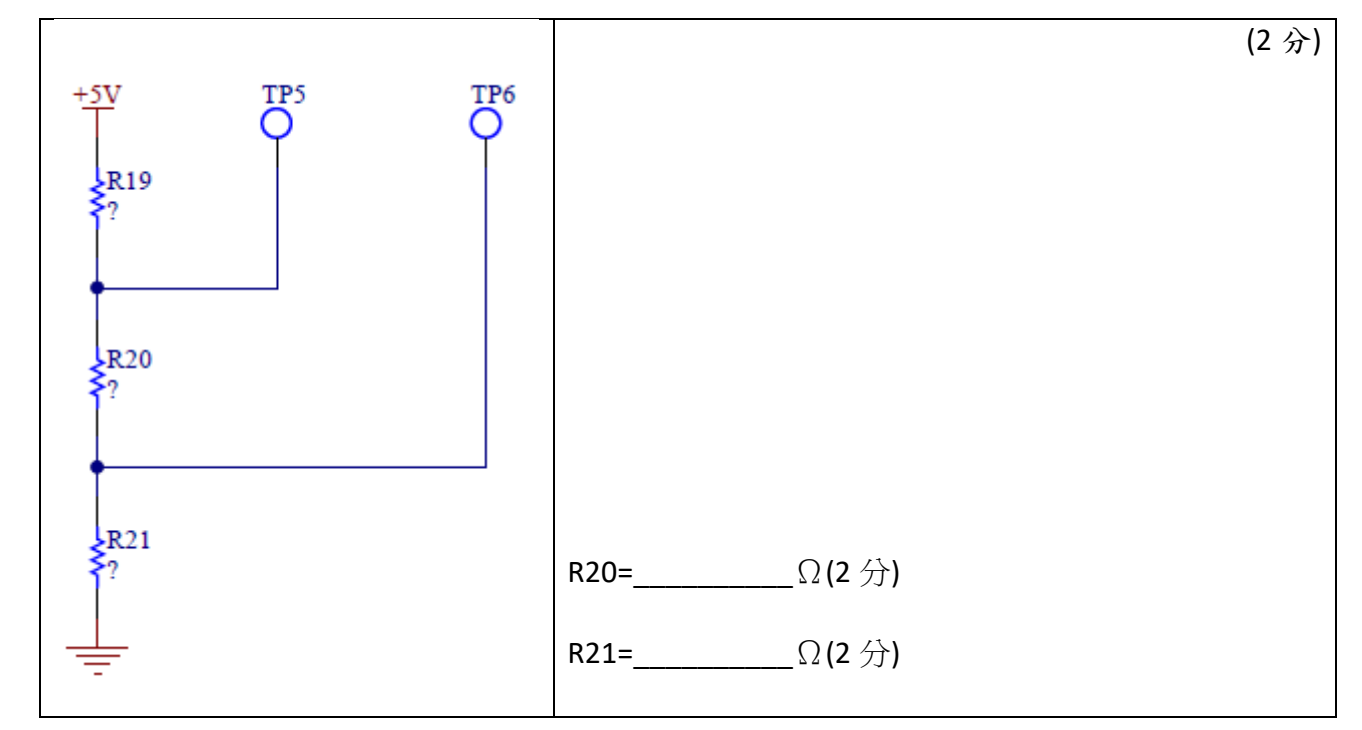

# 量測答案卷

工作桌號:\_\_\_\_\_姓名: \_\_\_\_

(5分)電阻色碼與量測答案

(2分)R17 五色色碼為\_\_\_\_\_

(2分)R18 電阻值為\_\_\_\_\_(需標明單位與誤差)

(1分)TP4 電壓 為\_\_\_\_\_(小數點後二位,需標明單位)

#### C、 嵌入式程式設計說明:

本題為一電子骰子軟體功能,依方塊圖、設計要求表和 USB 隨身碟內提供的 DEMO 程式,完成軟體功能設計,選手不需要重新撰寫程式,可直接修改 DEMO 程式,依熟悉的程式語言可選擇 blocky 或 MicroPython 做為主要開發工具。

選手需依要求偵測U、D、L、R、A、B 按鍵、控制 SG90 伺服馬達、讀取 CD4017 的輸出、顯 示正確的資訊在 LCM 上...等功能, USB 內有提供功能要求的動作影片,請參考影片的功能與測試 流程作答。

比賽<u>結束前</u>,請選手記得存檔上傳到開發板中,並測試重新開機後程式是否可正常運行,最後需要將答案程式碼存在在 USB 隨身碟中。

#### DEMO 程式功能說明:

請連接 WiFiBoy 於 U3 連接端與 SG90 伺服馬達於 M1 連接端(橙-訊號,紅-VCC,棕-GND), P1 連接電源,在打開電源後,將顯示初始化畫面。當按下 SW1 時,會在畫面上顯示 555 的振盪頻 率,SG90 馬達將轉向數字 0(180°)位置。

#### 設計要求說明:

軟體共有四個模式,初始模式,U鍵模式,R鍵模式,L鍵模式,每個模式對應的按鍵功能如 表三所示。

| 模式        | 按鍵U  | 按鍵 R  | 按鍵L   | 按鍵D       | 按鍵 B | 按鍵A |
|-----------|------|-------|-------|-----------|------|-----|
| 初始模式      | 進入   | 進入    | 進入    | 兼         | 無    | 無   |
| Frequency | Star | Dice1 | Dice2 |           |      |     |
| Mode      | mode | Mode  | Mode  |           |      |     |
| U鍵模式      | 無    | 無     | 無     | 回到        | 減少1  | 增加1 |
| Star mode |      |       |       | Frequency |      |     |
|           |      |       |       | Mode      |      |     |
| R鍵模式      | 無    | 無     | 無     | 回到        | 無    | 丟骰子 |
| Dice1     |      |       |       | Frequency |      |     |
| Mode      |      |       |       | Mode      |      |     |
| L鍵模式      | 無    | 無     | 無     | 回到        | 魚    | 無   |
| Dice2     |      |       |       | Frequency |      |     |
| Mode      |      |       |       | Mode      |      |     |

表三、模式按鍵對應表

初始模式(Frequency Mode):初始化後,顯示標題為"Frequency Mode",伺服馬達指向 0 度, 等待 1 秒再指向 180 度,並持續偵測 555 的輸出頻率與按鍵,按下 U 鍵進入 U 鍵模式,按下 R 鍵 進入 R 鍵模式,按下 L 鍵進入 L 鍵模式。

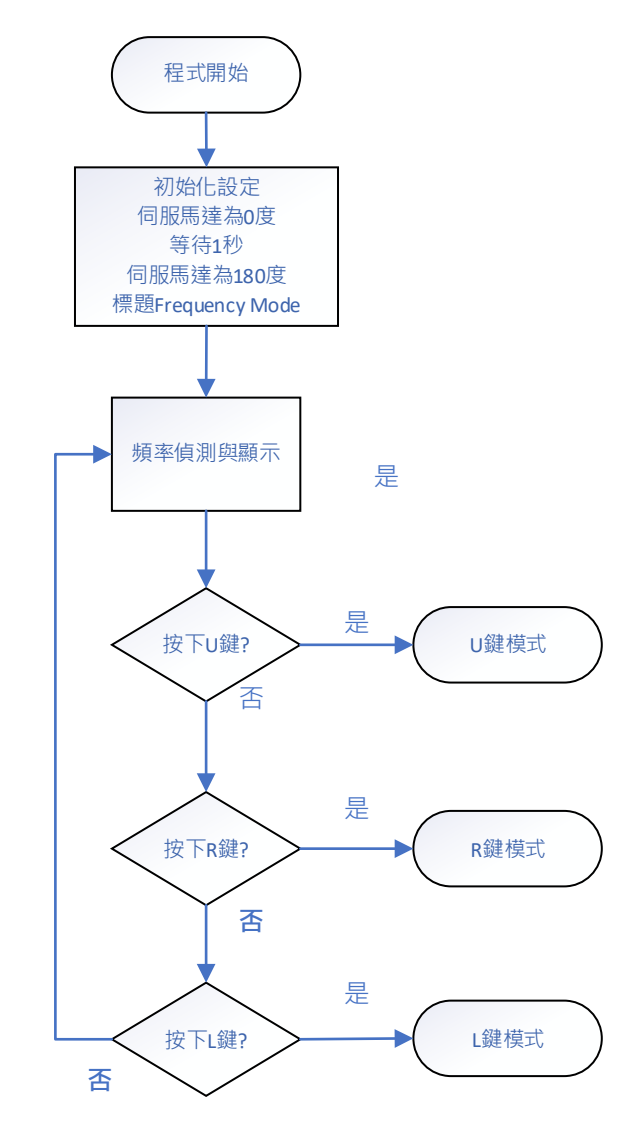

圖八、初始模式(Frequency Mode)流程圖

U 鍵模式(Star mode):初始化後,顯示標題為"Star mode",在畫面上依 StarNum 顯示階梯式的\*符號,SG90 伺服馬達指向角度,按A 鍵可增加數值,上限為 6,按B 鍵可減少數值,下限為 1,要求功能如表四。按下D 鍵回到初始模式。

| LCM 顯  | *      | *      | *     | *       | *       | *         |
|--------|--------|--------|-------|---------|---------|-----------|
| 示      |        | **     | **    | **      | **      | **        |
|        |        |        | * * * | * * *   | ***     | * * *     |
|        |        |        |       | * * * * | * * * * | * * * *   |
|        |        |        |       |         | ****    | * * * * * |
|        |        |        |       |         |         | *****     |
|        |        |        |       |         |         |           |
| SG90 指 | 1      | 2      | 3     | 4       | 5       | 6         |
| 向      | (150°) | (120°) | (90°) | (60°)   | (30°)   | (0°)      |
| A 鍵    | 1->2   | 2->3   | 3->4  | 4->5    | 5->6    | 6->6      |
| B鍵     | 1->1   | 2->1   | 3->2  | 4->3    | 5->4    | 6->5      |

表四、StarNum 與對應功能表

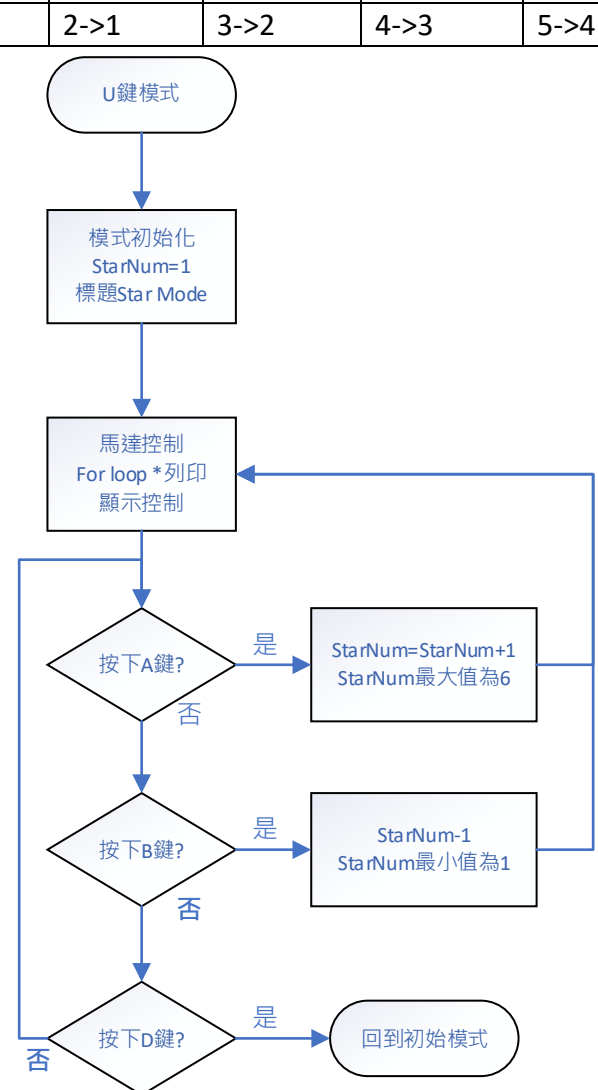

圖九、U 鍵模式(Star mode)流程圖(僅供參考,可自行設計)

R 鍵模式(Dice1 Mode):初始化後,顯示標題為"Dice1 Mode",按下A 鍵後,開始產生亂數骰子值 DiceValue,放開A 鍵後,骰子會持續改變,三秒後骰子值停止不變。按下D 鍵回到初始模式。

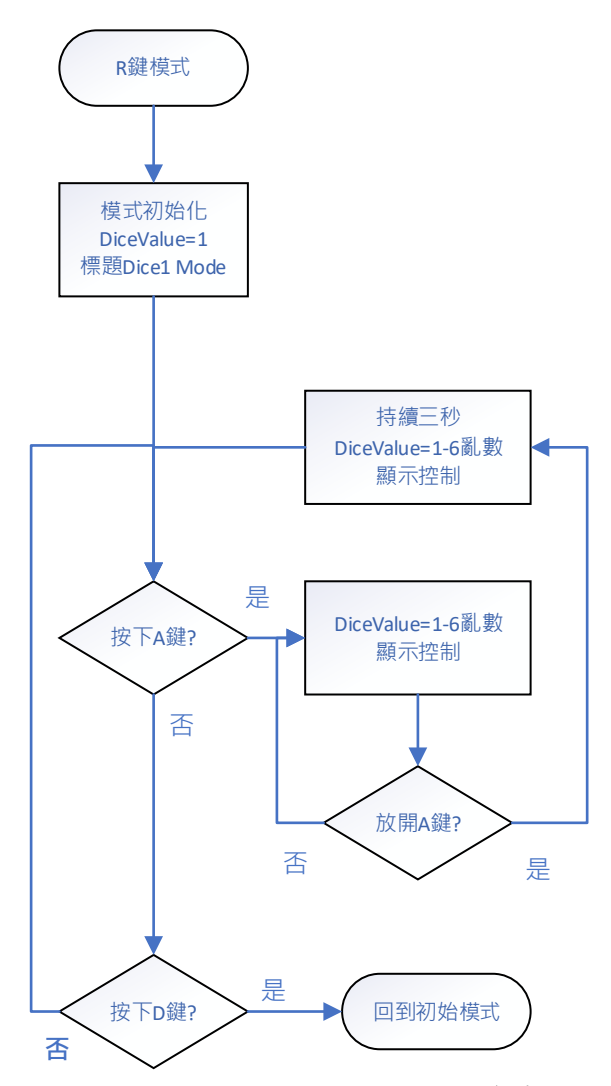

圖十、R 鍵模式(Dice1 Mode) 流程圖(僅供參考,可自行設計)

L 鍵模式(Dice2 Mode):初始化後,顯示標題為"Dice2 Mode",並有以下之功能:

- 1、 讀取 4017 的資料並判讀骰子點數,即時顯示在螢幕上。
- 2、 當骰子還在翻滾的時候, SG90 指向 0(180°)位置。
- 3、 當骰子數值停止二秒沒有變動後, SG90 指向該骰子點數, 對應角度可以參考表四。
- 4、 按下 D 鍵可以回到初始模式。

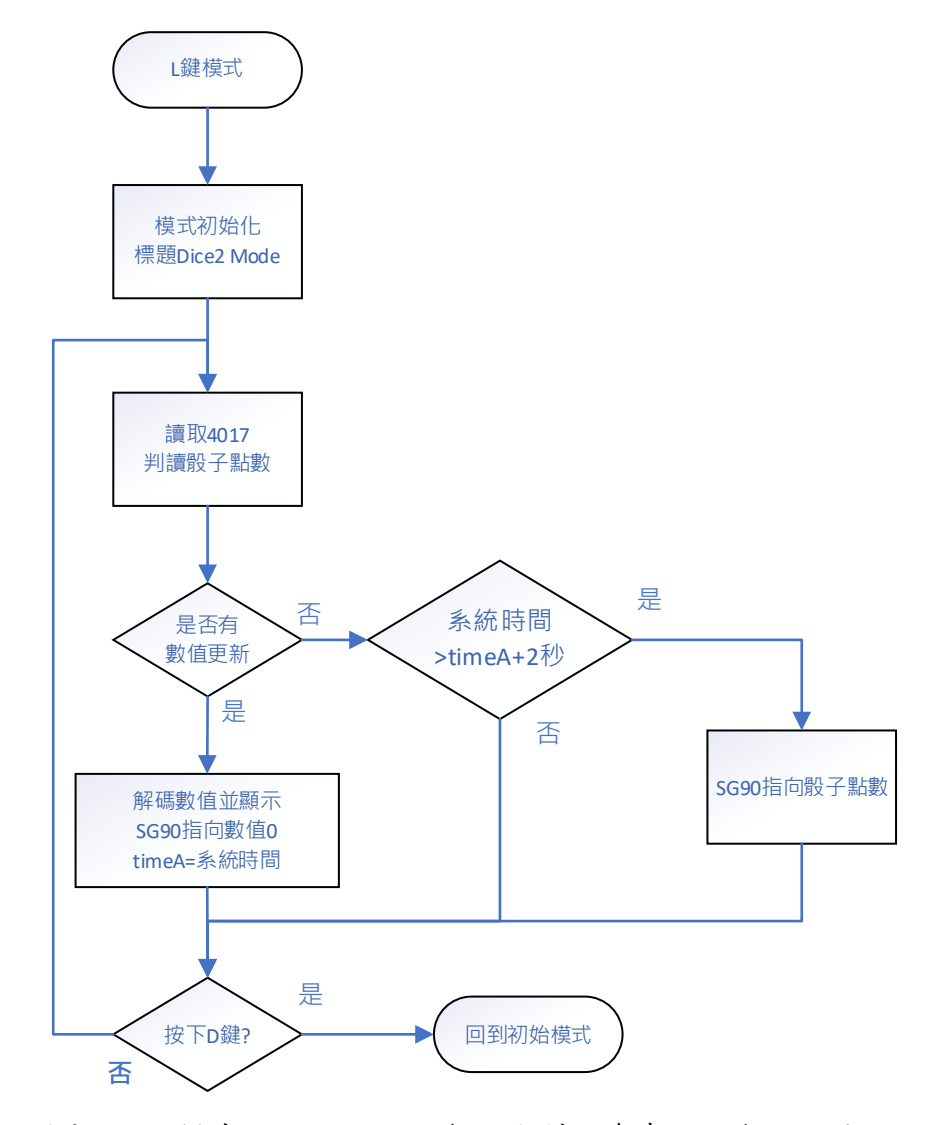

圖十、L鍵模式(Dice2 Mode) 流程圖(僅供參考,可自行設計)

## 參考資料

| 功能 (wb.getkey) | PIN    | 功能      | PIN    | 功能     | PIN    |
|----------------|--------|---------|--------|--------|--------|
| KEY-R (4)      | GPIO32 | SG90    | GPIO25 | 4017-4 | GPIO22 |
| KEY-L (8)      | GPIO33 | 555 CLK | GPIO26 | 4017-5 | GPIO23 |
| KEY-U (32)     | GPIO36 | 4017-0  | GPIO5  |        |        |
| KEY-D (16)     | GPIO39 | 4017-1  | GPIO21 |        |        |
| KEY-A (1)      | GPIO34 | 4017-2  | GPIO19 |        |        |
| KEY-B (2)      | GPIO35 | 4017-3  | GPIO18 |        |        |

WifiBoy IO 接點資料表

# 模式L與模式R顯示文字的參考位置與背景色塊

```
wb.box(70,20,80,110,wb.WHITE)
wb.colors(wb.BLACK,wb.BLACK)
wb.str(str(DiceValue),80,25,5,5)
```

| 暫停<br>按下 | ☞(秒): 【 0.02】<br>:: R · 】                                                |
|----------|--------------------------------------------------------------------------|
| 故        | 赋值 DiceValue - 成 4 1                                                     |
|          | 清除螢幕 顏色: 〔 顏色 🔲                                                          |
|          | - 顯示文字 「 ** Dice1 Mode >>      顏色: 「 顔色 ― X: 「 0 Y: 「 0 字體: 3 マ 大小: し 1  |
|          | 畫矩形 X: ↓ 70 Y: ↓ 20 寬: ↓ 80 高: ↓ 110 顏色: ↓ 顏色                            |
|          | 顯示文字 〔 DiceValue → 顏色: 〔 顏色 <b>■ X: 〔80 Y: 〔25</b> 字體: <b>5 →</b> 大小: 〔5 |
|          | 重複,當,員,<br>執行                                                            |

評分標準表

| 職  | 類  | J16 電子 | 競賽日期 | 112年07月16日 | 得分 |
|----|----|--------|------|------------|----|
| 工作 | 桌號 |        | 選手姓名 |            |    |

| 項次   |                                 | 評審內容                 | 配分   | 實得<br>分數 | 備註                                       |
|------|---------------------------------|----------------------|------|----------|------------------------------------------|
| 1    | 硬體                              | 設計(答案卷)              | 10分  |          |                                          |
| 1.1  | 設計                              | -                    | 4    |          |                                          |
| 1.2  | 2 設計二                           |                      | 6    |          |                                          |
| 2    | 硬體電路功能                          |                      | 25 分 |          |                                          |
| 2.1  | TP2 -                           | 在按下 SW1 後有脈波訊號       | 2    |          |                                          |
| 2.2  | TP2 -                           | 在放開後訊號有變慢            | 2    |          | 需有 2.1 功能才評分                             |
| 2.3  | TP2 -                           | 在放開後訊號有停止            | 2    |          | 需有 2.1 功能才評分                             |
| 2.4  | 按下                              | SW1 後 LED 有滾動        | 4    |          |                                          |
| 2.5  | 按下                              | SW1後LED1-7正確顯示骰子     | 9    |          | LED3 為 2 分<br>LED4 為 2 分<br>其他 LED 為 1 分 |
| 2.6  | 5 WiFiBoy 開機後控制 SG90 指向 6 再指向 0 |                      | 2    |          | 有轉動為1分<br>指向正確為1分                        |
| 2.7  | TP5                             | 電壓為 3.15V±5%         | 2    |          | 2.99V~3.31V                              |
| 2.8  | TP6                             | 電壓為 1.85V±5%         | 2    |          | 1.76V~1.94V                              |
| 3    | 嵌入                              | 式程式設計功能              | 35 分 |          |                                          |
| 3.1  |                                 | 在 U 模式按 B 鍵可以下數      | 2    |          | 按下U鍵進入U模式                                |
| 3.2  |                                 | 3.1 功能下數下限為 1        | 2    |          |                                          |
| 3.3  | U<br>超                          | *的數量在按下A或B鍵後會改變      | 2    |          | A 鍵與 B 鍵都要正確                             |
| 3.4  | 供式                              | *的圖型與表四相同            | 2    |          |                                          |
| 3.5  |                                 | SG90 在按下 B 鍵後會轉動     | 2    |          |                                          |
| 3.6  |                                 | SG90 在按下 B 鍵後轉動與表四相同 | 2    |          |                                          |
| 3.7  |                                 | 按住A鍵後螢幕數字會持續改變       | 2    |          |                                          |
| 3.8  | R                               | 放開A鍵後,數字會再持續改變3秒鐘    | 2    |          |                                          |
| 3.9  | 模                               | 放開 A 鍵後,數字會停止改變      | 2    |          |                                          |
| 3.10 | 式                               | 數字的變化是亂數(1-6)        | 2    |          | 如果顯示 1-6 以外數字為錯                          |
| 3.11 |                                 | 在R模式下,按下D鍵可以回到初始模式   | 2    |          |                                          |

| 3.12                        |                                            | 按下L鍵進入L模式                                                                                                    | 2                               | 有顯示 Dice2 Mode                                                                                                    |
|-----------------------------|--------------------------------------------|----------------------------------------------------------------------------------------------------|---------------------------------|----------------------------------------------------------------------------------------------------|
| 3.13                        |                                            | 按下 SW1 後,螢幕數字會隨 4017 輸出變化                                                                                                    | 2                               |                                                                                                    |
| 3.14                        | 4 L 按下 SW1 後,螢幕數字解碼正確                      |                                                                                                    | 1                               |                                                                                                    |
| 3.15                        | .5 模 按下 SW1 後, SG90 指向 0                   |                                                                                                    | 1                               |                                                                                                    |
| 3.16                        | 6 式 LED 骰子停止後二秒,SG90 指向對應數字                |                                                                                                    | 1                               |                                                                                                    |
| 3.17                        |                                            | 在 L 模式下,按下 D 鍵可以回到初始模式                                                                                                    | 2                               |                                                                                                    |
| 3.18                        |                                            | L模式數字的顯示大小與位置和範例相同                                                                                                    | 2                               |                                                                                                    |
| 3.19                        | Э可存成 main.py 並離線使用                         |                                                                                                    |                                 | 按下 RESET 鍵後可自動執行                                                                                                    |
| 4                           | 電路調整                                       |                                                                                                    |                                 |                                                                                                    |
|                             | TP2                                        |                                                                                                    |                                 |                                                                                                    |
|                             |                                            |                                                                                                    |                                 |                                                                                                    |
| 5                           | 電路                                         | 量測(答案卷)                                                                                                    | 5分                              |                                                                                                    |
| 5<br>6                      | 電路<br>焊接                                   | →量測(答案卷)<br>-技術                                                                                                    | 5分<br>10分                       |                                                                                                    |
| <b>5</b><br><b>6</b><br>6.1 | <b>電路</b><br><b>焊</b><br>電子<br>子<br>路<br>方 | <ul> <li>→量測(答案卷)</li> <li>技術</li> <li>→佈局,組裝要求與元件配置,焊接技術、元</li> <li>→ 向性與折腳</li> </ul>                                                 | <b>5</b> 分<br><b>10</b> 分<br>10 | 一個錯誤,扣1分<br>扣完為止                                                                                                    |
| 5<br>6.1<br>7               | 电焊電件 時硬分 交、路接路方 脂體數 卷                      | <ul> <li>■測(答案卷)</li> <li>技術</li> <li>体局,組裝要求與元件配置,焊接技術、元<br/>向性與折腳</li> <li>分數</li> <li>2功能與程式設計功能需取得 60 分才有時間</li> <li>時間:</li> </ul> | 5分<br>10分<br>10<br>10           | 一個錯誤, 扣 1 分<br>扣完為止<br>3 時 20 分內得 10 分<br>3 時 21 分~3 時 30 分得 8 分<br>3 時 31 分~3 時 40 分得 6 分<br>3 時 41 分~3 時 50 分得 4 分<br>3 時 51 分~4 時 00 分得 2 分<br>時間到交卷無時間分 |
| 5<br>6.1<br>7<br>8          | 电焊電件 時硬分 交 扣路接路方 脂體數 卷分                    | <ul> <li>■測(答案卷)</li> <li>技術</li> <li>体局,組裝要求與元件配置,焊接技術、元<br/>向性與折腳</li> <li>分數</li> <li>3功能與程式設計功能需取得 60 分才有時間</li> <li>時間:</li> </ul> | 5分<br>10分<br>10<br>10分          | 一個錯誤, 扣1分<br>扣完為止<br>3時20分內得10分<br>3時21分~3時30分得8分<br>3時31分~3時40分得6分<br>3時41分~3時50分得4分<br>3時51分~4時00分得2分<br>時間到交卷無時間分<br>簽名:                                 |